## 「新生入學指導請假」流程操作說明

Explanation of the Process for New Student Orientation Leave Application 113 學年度新生入學指導請假流程,路徑說明如下:

The process for applying for leave during the 111th academic year new student orientation is as follows:

路徑:由「興大入口-單一簽入系統」登錄

Path: Log in through the "NCHU Portal - Single Sign-On System"

程序1、進入國立中興大學首頁(<u>http://www.nchu.edu.tw/index1.php</u>),點選「重要 連結」後,選擇「興大入口」登錄。

## Step 1

Go to the National Chung Hsing University homepage (http://www.nchu.edu.tw/index1.php), click

on "Important Links," and then select "NCHU Portal" to log in.

| 🔊 🖾 Nation | 支中興大學<br>nal Chung Hsing University |                    | 中文版 English G                                                                                                    | icogle 自訂授專 Q                         |  |
|------------|-------------------------------------|--------------------|----------------------------------------------------------------------------------------------------|---------------------------------------|--|
| 認識異大 教學    | 研究 行政 招生                            | 重要連結               | 學生 未來學生                                                                                                    | 校友 教職員 家長訪客                           |  |
|            |                                     |                    |                                                                                                    |                                       |  |
|            |                                     | 電子部件               | 1.17                                                                                                    |                                       |  |
|            |                                     | 思見交流               | a Lyn                                                                                                    | - 10                                  |  |
|            | STR                                 |                    | 奥大ヘロ                                                                                                    | Status                                |  |
|            |                                     | 解杯肥場               |                                                                                                    |                                       |  |
|            |                                     | 電話海                |                                                                                                    |                                       |  |
|            |                                     | 行車器                | and the second second s |                                       |  |
|            |                                     | 地圈                 |                                                                                                    |                                       |  |
|            |                                     | 其他                 |                                                                                                    | 1 1 1 1 1 1 1 1 1 1 1 1 1 1 1 1 1 1 1 |  |
|            |                                     |                    |                                                                                                    |                                       |  |
| 106年度勞工大   | 傳促維勞管終身學習                           | 計書専題講座 #☆↓@⊄シェ#☆☆↓ | 自全尼带来的豪革                                                                                                    |                                       |  |

程序2、進入「興大入口-單一簽入系統」網頁後,輸入帳號(申請人學號)及密碼(申請人密碼),再點選「登入」。

Step 2

On the "NCHU Portal - Single Sign-On System" page, enter your username (applicant's student ID) and password (applicant's password), then click "Login."

| > C + #2   https://pchu.am.pchu.edu.tw/oido//dff | sso?id=478sid=08contion=cradential8sid=0                                                                                                    | *                                                                                                    |
|--------------------------------------------------|----------------------------------------------------------------------------------------------------|----------------------------------------------------------------------------------------------------|
|                                                  | 谷人主流 「 第子公文主流 II YouTube G Google X 人員百姓 K I                                                                                                    | Facebook K Keis FLV Retriever 展 發怒系统 P 通去印题词的资料平 P 的复形的展示全型口                                                    |
|                                                  |                                                                                                    |                                                                                                    |
| 1 國立中興大學                                         | 興大入口-單一簽入系統                                                                                                    | > 與大論頁 ⇒ 計算機中心                                                                                                  |
| National Chung Hsing University                  | NCHU Single Sign On System                                                                                                    | 主文 [ENGLISH                                                                                                    |
|                                                  | the statile standard when                                                                                                    | the second second second second second second second second second second second second second second second se |
|                                                  |                                                                                                    | TINXO?                                                                                                    |
| 長號:詰輸入墨號                                         |                                                                                                    | the second second second second second second second second second second second second second second second s  |
|                                                  |                                                                                                    | Sale in the last                                                                                                |
| 密理: 詰龄λ 密理                                       |                                                                                                    |                                                                                                    |
| 日本学・四十期ノン石本学                                     | 範印                                                                                                    |                                                                                                    |
|                                                  | • 使用對象                                                                                                    |                                                                                                    |
| 使用者 ID : 1                                       | • 接坡及積投改選                                                                                                    |                                                                                                    |
| 學議論改議員議                                          | • 5205/0200                                                                                                    |                                                                                                    |
| <b>岩语:</b>                                       | 顫切說明理語                                                                                                    |                                                                                                    |
| (諸元慶慶忠明                                          | - 登入問題排除                                                                                                    |                                                                                                    |
| (1.13)(二,14)(g)(2,14)()<br>(年6)(居月内慶肥一次)         | - 広記來碼方法1團報                                                                                                    |                                                                                                    |
|                                                  | Contracting of the second second seco |                                                                                                    |
| 人臣                                               | 市記密碼 - 市記密碼方法2 置解                                                                                                    |                                                                                                    |
|                                                  | - 二次認證密碼轉換設定                                                                                                    |                                                                                                    |
|                                                  | 的变形成的细节组织完全。                                                                                                    |                                                                                                    |
|                                                  |                                                                                                    |                                                                                                    |
|                                                  | 一 当然如果证则我(如果教堂人)                                                                                                    |                                                                                                    |
|                                                  | - 合系统原入口编址列表                                                                                                    |                                                                                                    |
|                                                  | 短点八年回                                                                                                    |                                                                                                    |
|                                                  | 新恵公司国                                                                                                    |                                                                                                    |
|                                                  | 新志 ム ロ      加     二 加     加     日の     大連線出     田田常常書     西     西部                                                                                                    | *COOKIE 再重的余篇篇(2017.03.03)                                                                                      |
|                                                  | 部、窓 ム 目 回<br><u>加売你今天達</u> 論出現異常書面 諸高裕<br>自105-11 074780-4回本部の第 原源                                                                                                    | <u>★COCKE 再量的計量時</u> (2017 03.03)<br>国際印刷#TATT 時期の成金 -                                                          |
|                                                  | <ul> <li>新成人日期</li> <li>加思会-天連線出協議第書表 透電券</li> <li>自105.11.0742配合資安新政策 密碼</li> <li>全住以後用単約合党少404日支援</li> </ul>                                                                                                    | <mark>後COOKEE 再量加計書稿(</mark> 2017 03 03)<br>調刷已想訂如下 調務必必会:<br>今、大小編集会2期度                                        |
|                                                  | 新聞之合同間<br>- 加聖会子麦達加田田常義重支援<br>- 自10511の起記合資金和政策策略<br>- 安全日及使用時令優少時間及<br>- 時次後入会演型影響後、愛少ら報知                                                                                                    | <u>#2004年、高齢常業構</u> (2017-03-03)<br>環境(-2011年) 実現代紀会:<br>・、大学研究の2期後<br>- Pagimal:の支援地                           |

程序3、進入網頁後,點選「學務資訊系統」。

Step 3

After logging in, click on "Student Affairs Information System."

| 「御田程式 M Yahoo新華 属 画立中與大學(Natio: ) NCHU 第一条人未招 ) 日<br>■ はまた 直ノ M H M M M M M M M M M M M M M M M M M                                 | 電子公文系統 🛄 YouTube G Google 🕱 人員查納 🔛 Facebook 🐰 Kej's FL  | V Retriever 🕱 學發系統 🗋 優先採購捐助資訊平 🚺 飲買部校園会全計 | 23. × |
|----------------------------------------------------------------------------------------------------|---------------------------------------------------------|-------------------------------------------|-------|
| Marchagingtown Kott Information                                                                                                    |                                                         | THE PERMON                                |       |
| <b>主人資訊() 名出)(()()()()()</b><br>作品() 常ご語<br>()() P() ()()()()()()()()()()()()()()()(                                                | ▲ 新会会 二大規範的定 数定数分数型<br>へんたい ハーロコー などり                   | desegnation *                             |       |
| > 我的最愛                                                                                                    | 系統公告反相關貢訊                                               |                                           |       |
| ▶ 常用功能清單                                                                                                    | 1. <u>骤大SSO使用说</u> 明                                    |                                           |       |
| <ul> <li>各条统入口</li> <li>* <u>sCampus</u></li> <li>* i 原面</li> </ul>                                                                 | 2. 例C人口原面成例如magade<br>3. 据题如1 前便更加的密码及起定密码描示以保護加的確益及資料的 | 安全。                                       |       |
| <ul> <li>● 由土屋町</li> <li>● 白土屋町</li> <li>● 加速度回義</li> <li>● 加速度に支配</li> <li>● 加速度に支配</li> <li>● 加速度に支配</li> <li>● 加速度に支配</li> </ul> | 學務資訊系統                                                  |                                           |       |
| * 重整绘言直                                                                                                    |                                                         |                                           |       |
| ◆型務資訊系統 ◆登場新修申請                                                                                                    |                                                         |                                           |       |

程序4、進入學務資訊系統後,點選「新生入學指導請假」,依表列選項完成點選,再

行點選「儲存」鍵。

Step 4

In the Student Affairs Information System, select "New Student Orientation Leave Application," complete the options listed, and then click the "Save" button.

|   | 學務資訊系統                 | 中文                 | 登出   |                                                                                                    |
|---|------------------------|--------------------|------|----------------------------------------------------------------------------------------------------|
|   | ▶ 個人資訊管理               | 新生入學               | 對導請假 | 新生入學指導請假                                                                                                    |
|   | ▶ 新生入學                 |                    | ~    | A second second s |
|   | ▲ 新生入學指導               | 単請假                |      |                                                                                                    |
|   | ▶ 學生請假系統               |                    | <    |                                                                                                    |
|   | ▶ 助學資訊                 |                    | <    |                                                                                                    |
| 5 | ▶ 學生宿舍                 |                    | <    |                                                                                                    |
|   | ■ 生涯規劃歷程               |                    | <    |                                                                                                    |
|   | ▶ 導生系統                 |                    | <    |                                                                                                    |
| 3 | ▶ 學生社團護照               |                    | <    |                                                                                                    |
|   | ▶ 校內外活動申請              | ŧ,                 | <    |                                                                                                    |
|   | 學生事                    | 務處                 |      |                                                                                                    |
|   | 40227 台中市<br>電話:(04) 2 | 興大路145<br>284-0223 | 淲    |                                                                                                    |

程序5、資料送出前,請先行確認資料是否正確,若資料無誤,再點選「送出」鍵,

傳送後資料即無法再行更改,如若資料有誤,請點選「修正」鍵,實施修正。 Step 5

Before submitting the information, confirm that the details are correct. If the information is accurate, click the "Submit" button. Once submitted, the information cannot be changed. If there are errors, click the "Edit" button to make corrections.

| ■ NCHU 總額資訊条約   ■ × ⑦ ● 安全   https://onepiece2.nchu.edu.tw/ps/plsql/m_stu_new #用程式 ■ Yahoo母章 ■ 宮立中県大泉(Nation ① NCHU 単一表人条約 [                                                                                                    | w_leave?v_emplid=4106011995&v_p_em<br>① 電子公文条統 💶 YouTube G Google                                                                                                    | Nid=&active=1<br>《 人員室的 🔓 Facebook 身           | 🕻 Kej's FLV Retriever 🕱 學習系統 🎦 優先拼機網路資源 | <ul> <li>▲</li> <li>▲</li> <li>▲</li> <li>☆</li> <li>和</li> <li>和</li></ul> |  |  |  |  |
|----------------------------------------------------------------------------------------------------|----------------------------------------------------------------------------------------------------|------------------------------------------------|-----------------------------------------|----------------------------------------------------------------------------------------------------|--|--|--|--|
| <ul> <li>         ·</li></ul>                                                                                                    | Student InformationStream                                                                                                    | ■ 日本の日本の日本の日本の日本の日本の日本の日本の日本の日本の日本の日本の日本の日     |                                         |                                                                                                    |  |  |  |  |
| ▲ 陳私權政策<br>▲ 政新公告<br>● 四1 (#11)(#1)                                                                                                    | 國立                                                                                                    | 中興大學新生入學指導                                     | 導請假單                                    |                                                                                                    |  |  |  |  |
| <ul> <li>□□/38→東村</li> <li>□□/38→東村</li> <li>□□/32→東村</li> <li>□□/32→第</li> <li>□□/32→103→103</li> <li>□□/32→103</li> <li>□□/32→10</li></ul> | ★級<br>中文系<br>二年級                                                                                                    | 姓名 測試5                                         | 學號 4106011995                           |                                                                                                    |  |  |  |  |
| <ul> <li>▲ 原近受入紀錄</li> <li>▲ 款務資訊条統</li> <li>學生發動資料</li> <li>● 學生調假系統</li> </ul>                                                                                                    | 詩假起这三時間                                                                                                    |                                                |                                         |                                                                                                    |  |  |  |  |
| <ul> <li>學術論文既關</li> <li>助學資訊</li> <li>學生給含</li> <li>學生學習歷程</li> </ul>                                                                                                    | <ul> <li>(限別)</li> <li>(限別)</li> <li>(限)</li> <li>(限)</li> <li>(R)</li> <li>(R)<td><ul> <li>新假</li> <li>焼假</li> <li>焼假</li> </ul></td><td>生理假<br/>喪假</td><td></td></li></ul> | <ul> <li>新假</li> <li>焼假</li> <li>焼假</li> </ul> | 生理假<br>喪假                               |                                                                                                    |  |  |  |  |
| <ul> <li>王川伊学近期進先成</li> <li>草本系統</li> <li>管路中心</li> <li>サ七九圏</li> <li>単七九圏</li> <li>勒昭政府管理系統</li> <li>亚出</li> </ul>                                                                                                    | 説明:<br>一、新生入學指導活動期程:<br>第1日:106年9月11日上午08時0<br>第2日:106年9月12日上午08時0<br>第3日:106年9月13日上午08時0                                                                                                    | 分至下午218530分<br>分至下午218530分<br>分至下午178500分      |                                         |                                                                                                    |  |  |  |  |
|                                                                                                    | 二、本表單內容經點選「送出鍵」 修正                                                                                                    | 後,即無法再行修正,請<br>- ◎ 正 送出-                       |                                         |                                                                                                    |  |  |  |  |
| 403                                                                                                    |                                                                                                    |                                                |                                         |                                                                                                    |  |  |  |  |

程序 6、資料完成傳送者,即呈現「已送出請假!」,代表已完成請假。

| ■ 日本 Thubs//onepicce/influeductiv/pypsd/misi<br>■ 市田式  Yahoo町章 業 国立中兵大柴(Nation ① NCHU 第一条人系                                                                                                    | a_new_leavery_emplid=410<br>統 🗋 電子公文条統 🛄 You                      | uTube G Google                                                      | mpild=8kactiv<br>異 人員宣約                                                         | Facebook                             | K Kej's FLV   | Retriever 📕 攀發系統 🎦 優先採購捐助 | ant D ansiguess | 97<br>21 |
|----------------------------------------------------------------------------------------------------|-------------------------------------------------------------------|---------------------------------------------------------------------|---------------------------------------------------------------------------------|--------------------------------------|---------------|---------------------------|-----------------|----------|
| • 個人資訊管理                                                                                                    | 一新生入學指導調作                                                         | 中興首頁 學熟識首頁 回對首頁 型出<br>一新生人學造勞訪餐———————————————————————————————————— |                                                                                 |                                      |               |                           |                 |          |
| ● 機合間認知<br>▲ 機新設計<br>▲ 個人基本資料<br>▲ 領生基本資料<br>▲ 新全人要指導動假<br>▲ 牧内行事語                                                                                                    | 系級                                                                | 中文系<br>二年級                                                          | 姓名                                                                              | 測試                                   | 学院            | 4106011995                |                 |          |
| <ul> <li>学生只役</li> <li>微位登入紀幹</li> <li>教授資訊系統</li> <li>學生讓脫資料</li> <li>學生調假系統</li> </ul>                                                                                                    | 請假起這時間                                                            |                                                                     | 106年 09月 11 ▼ 日 13 ♥ 時 00 ▼ 分<br>至<br>106年09月 11 ▼ 日 10 ♥ 時 100 ▼ 分             |                                      |               |                           |                 |          |
| * 学術師 火栗廟<br>- 助學資訊<br>- 學生習洽<br>- 學生学習酒歷程<br>- 學生学習酒種程                                                                                                    | 假印                                                                | <ul> <li>事假</li> <li>公假</li> <li>原住民意</li> </ul>                    | 。<br>()<br>()<br>()<br>()<br>()<br>()<br>()<br>()<br>()<br>()<br>()<br>()<br>() | 病假<br>焼假<br>其他                       | ◎ 生理假<br>◎ 喪假 |                           |                 |          |
| <ul> <li>この時では3000円に3000円に3000円に3000円に3000円の3000円</li> <li>第二十条式</li> <li>第二十条式</li> <li>第</li></ul> | 説明:<br>一、新生入學指<br>第1日:106年9<br>第2日:106年9<br>第3日:106年9<br>二、本表單內容易 | 尊活動期程:<br>9月11日上午08時<br>9月12日上午08時<br>9月13日上午08時<br>פ點選「送出鍵         | 00分至下午<br>100分至下午<br>100分至下午<br>100分至下午<br>」後,即無注                               | 21時30分<br>21時30分<br>17時00分<br>去再行修正・ | 請於點選送         | 出前,確實審閱表單內容。              |                 |          |
|                                                                                                    |                                                                   |                                                                     | E                                                                               | 送出請假!                                | $\leq$        | 已送出請                      | 假!              |          |

## Step 6

Once the information is successfully submitted, a message stating "Leave Application Submitted!" will appear, indicating that the leave application is complete.